# **VP300 Touchpad**

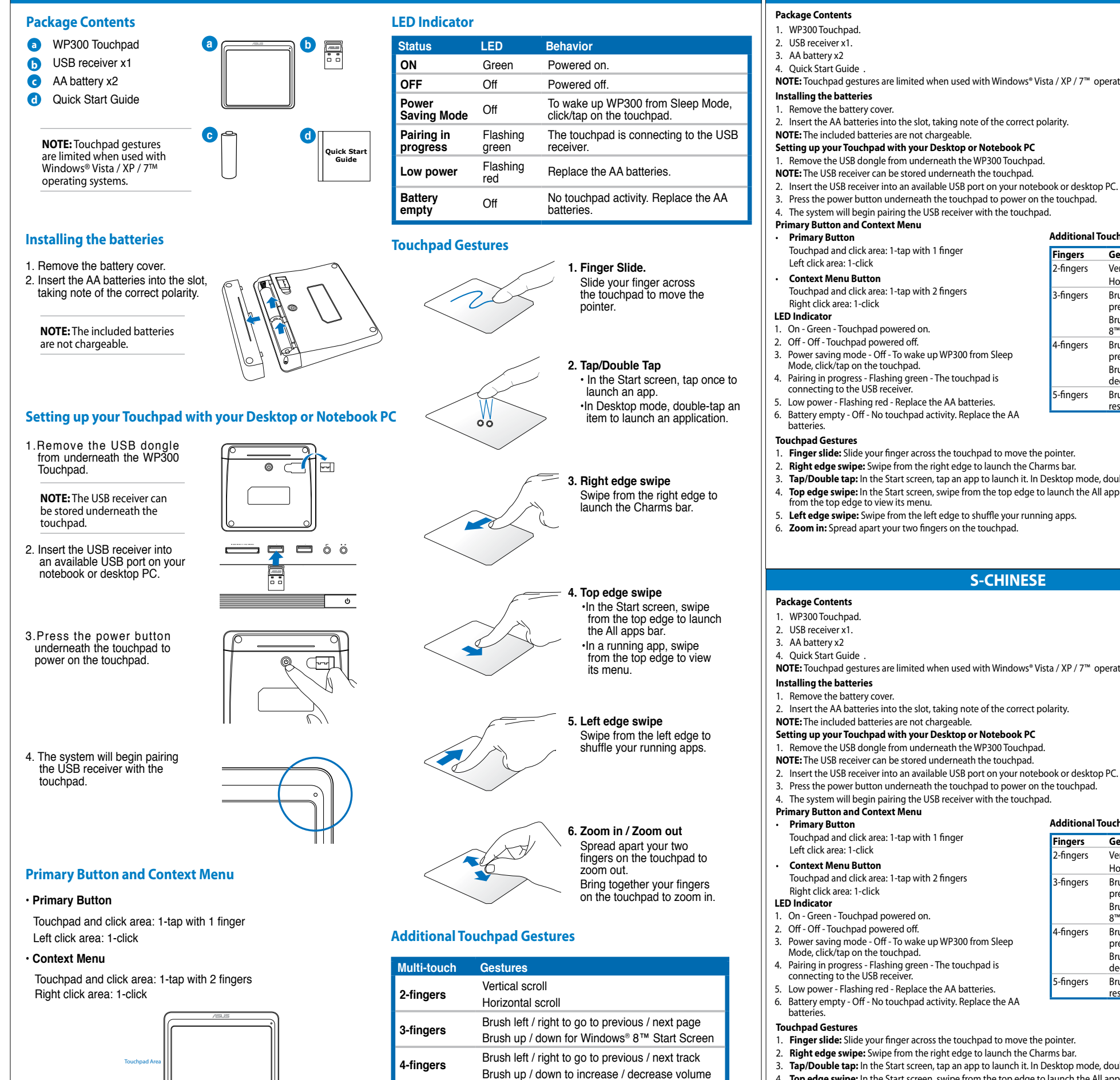

5-fingers

Brush up / down to hide / resume desktop

ENGLISH

# S-CHINESE

NOTE: Touchpad gestures are limited when used with Windows® Vista / XP / 7™ operating systems.

- 2. Insert the AA batteries into the slot, taking note of the correct polarity.

#### Setting up your Touchpad with your Desktop or Notebook PC

- Remove the USB dongle from underneath the WP300 Touchpad.
- NOTE: The USB receiver can be stored underneath the touchpad.

- 2. Right edge swipe: Swipe from the right edge to launch the Charms bar.
- 3. Tap/Double tap: In the Start screen, tap an app to launch it. In Desktop mode, double-tap an item to launch it.
- 4. Top edge swipe: In the Start screen, swipe from the top edge to launch the All apps bar. In a running app, swipe
- 5. Left edge swipe: Swipe from the left edge to shuffle your running apps.
- 5. Zoom in: Spread apart your two fingers on the touchpad.

## **S-CHINESE**

- NOTE: Touchpad gestures are limited when used with Windows® Vista / XP / 7™ operating systems.
- 2. Insert the AA batteries into the slot, taking note of the correct polarity.
- Setting up your Touchpad with your Desktop or Notebook PC
- 1. Remove the USB dongle from underneath the WP300 Touchpad.
- NOTE: The USB receiver can be stored underneath the touchpad.
- 2. Insert the USB receiver into an available USB port on your notebook or desktop PC.
- 3. Press the power button underneath the touchpad to power on the touchpad.
- 4. The system will begin pairing the USB receiver with the touchpad.

- 4. Pairing in progress Flashing green The touchpad is

- 1. Finger slide: Slide your finger across the touchpad to move the pointer
- 2. Right edge swipe: Swipe from the right edge to launch the Charms bar.
- 3. Tap/Double tap: In the Start screen, tap an app to launch it. In Desktop mode, double-tap an item to launch it. 4. Top edge swipe: In the Start screen, swipe from the top edge to launch the All apps bar. In a running app, swipe from the top edge to view its menu.
- 5. Left edge swipe: Swipe from the left edge to shuffle your running apps.
- 6. Zoom in: Spread apart your two fingers on the touchpad.

# Package Contents

- 2. USB receiver x1. 3. AA battery x2
- 4. Ouick Start Guide
- Installing the batteries

# Remove the battery cover.

Additional Touchpad Gestures

Fingers

2-fingers

3-fingers

4-fingers

5-fingers

Gestures

Vertical scroll

Horizontal scroll

8<sup>™</sup> Start Screen

decrease volume

. resume desktor

Additional Touchpad Gestures

Gestures

Vertical scroll

Horizontal scroll

8<sup>™</sup> Start Screen

Brush left / right to go to

Brush left / right to go to

Brush up / down to hide /

previous / next track Brush up / down to increase

. decrease volume

resume desktop

Brush up/down for Windows

previous / next page

Fingers

2-fingers

3-fingers

-fingers

5-finaers

Brush left / right to go to

Brush left / right to go to

Brush up/down for Window

Brush up / down to increase

Brush up / down to hide /

previous / next page

previous / next track

- Primary Button and Context Menu
- Primary Button Left click area: 1-click

# Context Menu Button

#### Right click area: 1-click I FD Indicator

- 2. Off Off Touchpad powered off.
- 4. Pairing in progress Flashing green The touchpad is
- connecting to the USB receive

- Touchpad Gestures

- Package Contents 1. WP300 Touchpad
- 2. USB receiver x1.
- 3. AA battery x2
- 4. Quick Start Guide

LED Indicator

batteries.

#### **S-CHINESE**

1. WP300 Touchpad.

NOTE: Touchpad gestures are limited when used with Windows® Vista / XP / 7™ operating systems.

2. Insert the AA batteries into the slot, taking note of the correct polarity.

#### NOTE: The included batteries are not chargeable.

### Setting up your Touchpad with your Desktop or Notebook PC

Remove the USB dongle from underneath the WP300 Touchpad.

NOTE: The USB receiver can be stored underneath the touchpad.

2. Insert the USB receiver into an available USB port on your notebook or desktop PC.

3. Press the power button underneath the touchpad to power on the touchpad.

4. The system will begin pairing the USB receiver with the touchpad.

Touchpad and click area: 1-tap with 1 finger

Touchpad and click area: 1-tap with 2 fingers

#### . On - Green - Touchpad powered on

Off - Off - Off - Off - Off - To wake up WP300 from Sleep Mode, click/tap on the touchpad.

5. Low power - Flashing red - Replace the AA batteries.

6. Battery empty - Off - No touchpad activity. Replace the AA

1. Finger slide: Slide your finger across the touchpad to move the pointer.

Right edge swipe: Swipe from the right edge to launch the Charms bar.

Tap/Double tap: In the Start screen, tap an app to launch it. In Desktop mode, double-tap an item to launch it. 4. Top edge swipe: In the Start screen, swipe from the top edge to launch the All apps bar. In a running app, swipe n the top edge to view its menu

5. Left edge swipe: Swipe from the left edge to shuffle your running apps.

6. Zoom in: Spread apart your two fingers on the touchpad.

## **S-CHINESE**

NOTE: Touchpad gestures are limited when used with Windows® Vista / XP / 7™ operating systems.

#### Installing the batteries

1. Remove the battery cover

2. Insert the AA batteries into the slot, taking note of the correct polarity.

NOTE: The included batteries are not chargeable

#### Setting up your Touchpad with your Desktop or Notebook PC

1. Remove the USB dongle from underneath the WP300 Touchpad.

**NOTE:** The USB receiver can be stored underneath the touchpad.

2. Insert the USB receiver into an available USB port on your notebook or desktop PC.

3. Press the power button underneath the touchpad to power on the touchpad.

4. The system will begin pairing the USB receiver with the touchpad

#### Primary Button and Context Menu

### Primary Button

Touchpad and click area: 1-tap with 1 finger

# Left click area: 1-click

**Context Menu Button** Touchpad and click area: 1-tap with 2 fingers

Right click area: 1-click

- 1. On Green Touchpad powered on
- 2. Off Off Touchpad powered off.
- Power saving mode Off To wake up WP300 from Sleep Mode, click/tap on the touchpad.
- 4. Pairing in progress Flashing green The touchpad is
- connecting to the USB receiv
- 5. Low power Flashing red Replace the AA batteries.
- 6. Battery empty Off No touchpad activity. Replace the AA

#### Touchpad Gestures

1. Finger slide: Slide your finger across the touchpad to move the pointer.

- Right edge swipe: Swipe from the right edge to launch the Charms bar.
- 3. Tap/Double tap: In the Start screen, tap an app to launch it. In Desktop mode, double-tap an item to launch it. 4. Top edge swipe: In the Start screen, swipe from the top edge to launch the All apps bar. In a running app, swipe n the top edge to view its menu.
- 5. Left edge swipe: Swipe from the left edge to shuffle your running apps.
- 6. Zoom in: Spread apart your two fingers on the touchpad.

| Additional | Touchpad | Gestures |
|------------|----------|----------|
|------------|----------|----------|

|           | -                                                                                                    |
|-----------|----------------------------------------------------------------------------------------------------|
| Fingers   | Gestures                                                                                                 |
| 2-fingers | Vertical scroll                                                                                          |
|           | Horizontal scroll                                                                                        |
| 3-fingers | Brush left / right to go to<br>previous / next page<br>Brush up/down for Windows®<br>8™ Start Screen     |
| 4-fingers | Brush left / right to go to<br>previous / next track<br>Brush up / down to increase /<br>decrease volume |
| 5-fingers | Brush up / down to hide /<br>resume desktop                                                              |
|           |                                                                                                    |

| 2-fingers | Vertical scroll<br>Horizontal scroll                 |
|-----------|------------------------------------------------------|
| 3-fingers | Brush left / right to go to<br>previous / next page  |
|           | Brush up/down for Windows®<br>8™ Start Screen        |
| 4-fingers | Brush left / right to go to<br>previous / next track |
|           | Brush up / down to increase /<br>decrease volume     |
| 5-fingers | Brush up / down to hide /<br>resume desktop          |

Additional Touchpad Gestures Fingers Gesture

# WP300 Touchpad

# ITALIAN

### Package Contents

- . WP300 Touchpad
- 2. USB receiver x1.
- 3 AA battery x2
- 4. Ouick Start Guide

NOTE: Touchpad gestures are limited when used with Windows<sup>®</sup> Vista / XP / 7<sup>™</sup> operating systems.

#### Installing the batteries

#### 1. Remove the battery cover.

2. Insert the AA batteries into the slot, taking note of the correct polarity.

- NOTE: The included batteries are not chargeable.
- Setting up your Touchpad with your Desktop or Notebook PC
- 1. Remove the USB dongle from underneath the WP300 Touchpad. **NOTE:** The USB receiver can be stored underneath the touchpad.
- 2. Insert the USB receiver into an available USB port on your notebook or desktop
- 3. Press the power button underneath the touchpad to power on the touchpad.
- 4. The system will begin pairing the USB receiver with the touchpad.

#### **Primary Button and Context Menu**

#### Primary Button

Touchpad and click area: 1-tap with 1 finger Left click area: 1-click

Context Menu Button Touchpad and click area: 1-tap with 2 fingers

Right click area: 1-click

# LED Indicator

- . On Green Touchpad powered on.
- 2. Off Off Touchpad powered off.
- 3. Power saving mode Off To wake up WP300 from Sleep Mode, click/tap on the touchpad. 4. Pairing in progress - Flashing green - The touchpad is connecting to the USB
- receive
- 5. Low power Flashing red Replace the AA batteries.
- 6. Battery empty Off No touchpad activity. Replace the AA batteries.

# ITALIAN

#### **Package Contents**

- 1. WP300 Touchpad.
- 2. USB receiver x1.
- 3. AA battery x2
- 4. Quick Start Guide NOTE: Touchpad gestures are limited when used with Windows<sup>®</sup> Vista / XP / 7<sup>™</sup>
- operating syste

### Installing the batteries

- 1. Remove the battery cover.
- 2. Insert the AA batteries into the slot, taking note of the correct polarity. NOTE: The included batteries are not chargeable.

#### Setting up your Touchpad with your Desktop or Notebook PC

1. Remove the USB dongle from underneath the WP300 Touchpad.

- **NOTE:** The USB receiver can be stored underneath the touchpad. 2. Insert the USB receiver into an available USB port on your notebook or desktop

3. Press the power button underneath the touchpad to power on the touchpad. 4. The system will begin pairing the USB receiver with the touchpad.

#### **Primary Button and Context Menu**

Primary Button

- Touchpad and click area: 1-tap with 1 finger Left click area: 1-click
- **Context Menu Button**

Touchpad and click area: 1-tap with 2 fingers Right click area: 1-click

#### LED Indicator

- 1. On Green Touchpad powered on.
- 2. Off Off Touchpad powered off.
- 3. Power saving mode Off To wake up WP300 from Sleep Mode, click/tap on the touchpad.
- 4. Pairing in progress Flashing green The touchpad is connecting to the USB
- 5. Low power Flashing red Replace the AA batteries.
- 6. Battery empty Off No touchpad activity. Replace the AA batteries.

#### **Touchpad Gestures** 1. Finger slide: Slide your finger across the

- touchpad to move the pointer
- 2. **Right edge swipe:** Swipe from the right
- edge to launch the Charms bar Tap/Double tap: In the Start screen, tap an app to launch it. In Desktop mode,
- double-tap an item to launch it. 4. Top edge swipe: In the Start screen, swipe
- from the top edge to launch the All apps bar. In a running app, swipe from the top edge to view its menu.
- 5. Left edge swipe: Swipe from the left edge to shuffle your running apps
- 6. Zoom in: Spread apart your two fingers on touchpad

# Additional Touchpad Gestures

| Fingers   | Gestures                                             |
|-----------|------------------------------------------------------|
| 2-fingers | Vertical scroll                                      |
|           | Horizontal scroll                                    |
| 3-fingers | Brush left / right to go to<br>previous / next page  |
|           | Brush up/down for Windows®<br>8™ Start Screen        |
| 4-fingers | Brush left / right to go to<br>previous / next track |
|           | Brush up / down to increase /<br>decrease volume     |
| 5-fingers | Brush up / down to hide /<br>resume desktop          |
|           | resume desktop                                       |

#### Package Contents

# 1. WP300 Touchpad.

- 2. USB receiver x1.
- 3 AA battery x2
- 4. Ouick Start Guide

Installing the batteries

1. Remove the battery cover.

**Primary Button and Context Menu** 

Primary Buttor

LED Indicator

touchpad

Package Contents

1. WP300 Touchpad.

4. Quick Start Guide

Installing the batteries

Remove the battery cover.

**Primary Button and Context Menu** 

Primary Button

LED Indicator

touchpad.

Left click area: 1-click

**Context Menu Button** 

Right click area: 1-click

1. On - Green - Touchpad powered on.

2. Off - Off - Touchpad powered off.

NOTE: The included batteries are not chargeable.

Touchpad and click area: 1-tap with 1 finger

Touchpad and click area: 1-tap with 2 fingers

5. Low power - Flashing red - Replace the AA batteries.

2. USB receiver x1.

3. AA battery x2

Left click area: 1-click

Context Menu Button

Right click area: 1-click

1. On - Green - Touchpad powered on.

2. Off - Off - Touchpad powered off.

NOTE: The included batteries are not chargeable.

Touchpad and click area: 1-tap with 1 finger

Touchpad and click area: 1-tap with 2 fingers

- NOTE: Touchpad gestures are limited when used with Windows® Vista / XP / 7™ operating systems.
- an app to launch it. In Desktop mode, double-tap an item to launch it. 4. Top edge swipe: In the Start screen, swipe
- from the top edge to launch the All apps
- bar. In a running app, swipe from the top edge to view its menu
- 5. Left edge swipe: Swipe from the left edge

1. Finger slide: Slide your finger across the

2. **Right edge swipe:** Swipe from the right edge to launch the Charms bar.

3. Tap/Double tap: In the Start screen, tap

touchpad to move the pointer

- to shuffle your running apps. 6. Zoom in: Spread apart your two fingers on
- the touchpad

#### **Additional Touchpad Gestures**

**Touchpad Gestures** 

#### Fingers Gestures Vertical scroll 2-fingers Horizontal scroll 3-fingers Brush left / right to go to previous / next page Brush up/down for Windows

- 8<sup>™</sup> Start Screen 4-fingers Brush left / right to ao to previous / next track Brush up / down to increase decrease volume
- 5-fingers Brush up / down to hide / esume desktop
- 5. Low power Flashing red Replace the AA batteries
- 6. Battery empty Off No touchpad activity. Replace the AA batteries.

2. Insert the AA batteries into the slot, taking note of the correct polarity.

2. Insert the USB receiver into an available USB port on your notebook or desktor

3. Press the power button underneath the touchpad to power on the touchpad.

Power saving mode - Off - To wake up WP300 from Sleep Mode, click/tap on the

4. Pairing in progress - Flashing green - The touchpad is connecting to the USB

NOTE: Touchpad gestures are limited when used with Windows® Vista / XP / 7™

2. Insert the AA batteries into the slot, taking note of the correct polarity.

2. Insert the USB receiver into an available USB port on your notebook or desktop

3. Press the power button underneath the touchpad to power on the touchpad.

3. Power saving mode - Off - To wake up WP300 from Sleep Mode, click/tap on the

4. Pairing in progress - Flashing green - The touchpad is connecting to the USB

6. Battery empty - Off - No touchpad activity. Replace the AA batteries.

Setting up your Touchpad with your Desktop or Notebook PC

NOTE: The USB receiver can be stored underneath the touchpad.

. Remove the USB dongle from underneath the WP300 Touchpad.

4. The system will begin pairing the USB receiver with the touchpad.

Setting up your Touchpad with your Desktop or Notebook PC

**NOTE:** The USB receiver can be stored underneath the touchpad.

1. Remove the USB dongle from underneath the WP300 Touchpad.

4. The system will begin pairing the USB receiver with the touchpad.

# ITALIAN

ITALIAN

#### **Touchpad Gestures**

- 1. Finger slide: Slide your finger across the
- touchpad to move the pointe
- 2. **Right edge swipe:** Swipe from the right edge to launch the Charms bar.
- 3. Tap/Double tap: In the Start screen, tap an app to launch it. In Desktop mode, double-tap an item to launch it.
- 4. Top edge swipe: In the Start screen, swipe
- from the top edge to launch the All apps bar. In a running app, swipe from the top
- edge to view its menu 5. Left edge swipe: Swipe from the left edge
- to shuffle your running apps.
- 6. Zoom in: Spread apart your two fingers on the touchpad.

Brush left / right to go to

Brush up / down to hide /

Brush up / down to increase

previous / next track

decrease volume

esume desktor

#### **Additional Touchpad Gestures**

#### Gestures Fingers 2-fingers Vertical scrol

Horizontal scroll Brush left / right to go to 3-fingers previous / next page Brush up/down for Window 8<sup>™</sup> Start Screen

4-fingers

5-fingers

Touchpad Gestures

1. Finger slide: Slide your finger across the

2. **Right edge swipe:** Swipe from the right

Tap/Double tap: In the Start screen, tap an app to launch it. In Desktop mode,

Top edge swipe: In the Start screen, swipe from the top edge to launch the All apps

bar. In a running app, swipe from the top

5. Left edge swipe: Swipe from the left edge

6. Zoom in: Spread apart your two fingers on

touchpad to move the pointer

edge to launch the Charms bar

double-tap an item to launch it.

edae to view its menu.

the touchpad

Fingers

2-fingers

3-fingers

4-fingers

5-fingers

to shuffle your running apps

Additional Touchpad Gestures

Gestures

Vertical scroll

Horizontal scroll

3<sup>™</sup> Start Screen

Brush left / right to go to

Brush left / right to go to

Brush up / down to hide /

Brush un/down for Window

Brush up / down to increase

previous / next page

previous / next track

decrease volume

esume desktor

# ITALIAN

#### **Touchpad Gestures**

- 1. Finger slide: Slide your finger across the touchpad to move the pointe
- 2. **Right edge swipe:** Swipe from the right edge to launch the Charms bar.
- 3. Tap/Double tap: In the Start screen, tap an app to launch it. In Desktop mode, double-tap an item to launch it.
- Top edge swipe: In the Start screen, swipe from the top edge to launch the All apps bar. In a running app, swipe from the top edge to view its menu
- 5. Left edge swipe: Swipe from the left edge to shuffle your running apps.
- 6. Zoom in: Spread apart your two fingers on the touchpad.

#### Additional Touchpad Gestures

| Fingers   | Gestures                                             |
|-----------|------------------------------------------------------|
| 2-fingers | Vertical scroll                                      |
|           | Horizontal scroll                                    |
| 3-fingers | Brush left / right to go to                          |
|           | previous / next page                                 |
|           | Brush up/down for Windows®<br>8™ Start Screen        |
| 4-fingers | Brush left / right to go to<br>previous / next track |
|           | Brush up / down to increase /<br>decrease volume     |
| 5-fingers | Brush up / down to hide /<br>resume desktop          |

Touchpad and click area: 1-tap with 2 fingers

Insert the USB receiver into an available USB port on your notebook or desktop

3. Press the power button underneath the touchpad to power on the touchpad.

On - Green - Touchpad powered on.

NOTE: Touchpad gestures are limited when used with Windows® Vista / XP / 7™

2. Insert the AA batteries into the slot, taking note of the correct polarity.

Setting up your Touchpad with your Desktop or Notebook PC

NOTE: The USB receiver can be stored underneath the touchpad.

Remove the USB dongle from underneath the WP300 Touchpad.

4. The system will begin pairing the USB receiver with the touchpad.

Package Contents

2. USB receiver x1.

4. Ouick Start Guide

Installing the batteries

1. Remove the battery cover

Primary Button and Context Menu

Off - Off - Touchpad powered off.

**Primary Button** 

Left click area: 1-click

Context Menu Button

Right click area: 1-click

LED Indicator

touchpad

Package Contents

1. WP300 Touchpad.

2. USB receiver x1.

4. Quick Start Guide

Installing the batteries

**Primary Button** 

LED Indicator

touchpad

receive

Left click area: 1-click

**Context Menu Button** 

Right click area: 1-click

1. Remove the battery cover.

3. AA battery x2

NOTE: The included batteries are not chargeable

Touchpad and click area: 1-tap with 1 finger

3. AA battery x2

operating systems

1. WP300 Touchpad.

3. Power saving mode - Off - To wake up WP300 from Sleep Mode, click/tap on the

4. Pairing in progress - Flashing green - The touchpad is connecting to the USB

5. Low power - Flashing red - Replace the AA batteries. 6. Battery empty - Off - No touchpad activity. Replace the AA batteries.

# ITALIAN

### **Touchpad Gestures**

- 1. Finger slide: Slide your finger across the touchpad to move the pointer.
- 2. Right edge swipe: Swipe from the right edge to launch the Charms bar.
- Tap/Double tap: In the Start screen, tap an app to launch it. In Desktop mode, double-tap an item to launch it.
- 4. Top edge swipe: In the Start screen, swipe from the top edge to launch the All apps bar. In a running app, swipe from the top edae to view its menu.
- 5. Left edge swipe: Swipe from the left edge o shuffle your running apps
- 6. Zoom in: Spread apart your two fingers on touchpad

#### **Additional Touchpad Gestures**

| Fingers   | Gestures                                             |
|-----------|------------------------------------------------------|
| 2-fingers | Vertical scroll                                      |
|           | Horizontal scroll                                    |
| 3-fingers | Brush left / right to go to<br>previous / next page  |
|           | Brush up/down for Windows®<br>8™ Start Screen        |
| 4-fingers | Brush left / right to go to<br>previous / next track |
|           | Brush up / down to increase /<br>decrease volume     |
| 5-fingers | Brush up / down to hide /<br>resume desktop          |

NOTE: Touchpad gestures are limited when used with Windows® Vista / XP / 7™

2. Insert the AA batteries into the slot, taking note of the correct polarity. NOTE: The included batteries are not chargeable.

Setting up your Touchpad with your Desktop or Notebook PC

1. Remove the USB dongle from underneath the WP300 Touchpad. **NOTE:** The USB receiver can be stored underneath the touchpad.

2. Insert the USB receiver into an available USB port on your notebook or desktop

3. Press the power button underneath the touchpad to power on the touchpad. 4. The system will begin pairing the USB receiver with the touchpad.

Primary Button and Context Menu

Touchpad and click area: 1-tap with 1 finger

Touchpad and click area: 1-tap with 2 fingers

1. On - Green - Touchpad powered on. 2. Off - Off - Touchpad powered off.

3. Power saving mode - Off - To wake up WP300 from Sleep Mode, click/tap on the

4. Pairing in progress - Flashing green - The touchpad is connecting to the USB

5. Low power - Flashing red - Replace the AA batteries. 6. Battery empty - Off - No touchpad activity. Replace the AA batteries.

# WP300 Touchpad

# ITALIAN

**Touchpad Gestures** 

1. Finger slide: Slide your finger across the

2. **Right edge swipe:** Swipe from the right edge to launch the Charms bar.

3. Tap/Double tap: In the Start screen, tap

an app to launch it. In Desktop mode, double-tap an item to launch it.

4. Top edge swipe: In the Start screen, swipe

from the top edge to launch the All apps

bar. In a running app, swipe from the top

5. Left edge swipe: Swipe from the left edge

6. Zoom in: Spread apart your two fingers on

to shuffle your running apps.

Additional Touchpad Gestures

Gestures

Vertical scroll

Horizontal scroll

8<sup>™</sup> Start Screen

Brush left / right to go to

Brush left / right to go to

Brush up / down to hide /

previous / next track

decrease volume

sume desktor

Brush up/down for Windows

Brush up / down to increase

previous / next page

touchpad to move the pointe

edge to view its menu

the touchpad

Fingers

2-fingers

8-fingers

4-fingers

5-fingers

# Package Contents

- 1. WP300 Touchpad.
- USB receiver x1.
- 3 AA battery x2
- 4. Ouick Start Guide

NOTE: Touchpad gestures are limited when used with Windows® Vista / XP / 7™ operating systems.

### Installing the batteries

1. Remove the battery cover.

2. Insert the AA batteries into the slot, taking note of the correct polarity.

#### NOTE: The included batteries are not chargeable

Setting up your Touchpad with your Desktop or Notebook PC 1. Remove the USB dongle from underneath the WP300 Touchpad.

- **NOTE:** The USB receiver can be stored underneath the touchpad.
- 2. Insert the USB receiver into an available USB port on your notebook or desktop
- 3. Press the power button underneath the touchpad to power on the touchpad.
- 4. The system will begin pairing the USB receiver with the touchpad.

### **Primary Button and Context Menu**

#### Primary Button

Touchpad and click area: 1-tap with 1 finger Left click area: 1-click

Context Menu Button

Touchpad and click area: 1-tap with 2 fingers Right click area: 1-click

#### LED Indicator

- 1. On Green Touchpad powered on.
- 2. Off Off Touchpad powered off.
- 3. Power saving mode Off To wake up WP300 from Sleep Mode, click/tap on the touchpad
- 4. Pairing in progress Flashing green The touchpad is connecting to the USB
- 5. Low power Flashing red Replace the AA batteries
- 6. Battery empty Off No touchpad activity. Replace the AA batteries.

# ITALIAN

#### Package Contents

- 1. WP300 Touchpad.
- 2. USB receiver x1.
- 3. AA battery x2
- 4. Quick Start Guide NOTE: Touchpad gestures are limited when used with Windows<sup>®</sup> Vista / XP / 7<sup>™</sup>
- Installing the batteries 1. Remove the battery cover.
- 2. Insert the AA batteries into the slot, taking note of the correct polarity. NOTE: The included batteries are not chargeable.

### Setting up your Touchpad with your Desktop or Notebook PC

- 1. Remove the USB dongle from underneath the WP300 Touchpad.
- NOTE: The USB receiver can be stored underneath the touchpad.
- 2. Insert the USB receiver into an available USB port on your notebook or desktop

3. Press the power button underneath the touchpad to power on the touchpad.

#### 4. The system will begin pairing the USB receiver with the touchpad. **Primary Button and Context Menu**

#### **Primary Button**

Touchpad and click area: 1-tap with 1 finger Left click area: 1-click

- **Context Menu Button**

Touchpad and click area: 1-tap with 2 fingers Right click area: 1-click

#### LED Indicator

- 1. On Green Touchpad powered on. 2. Off - Off - Touchpad powered off.
- 3. Power saving mode Off To wake up WP300 from Sleep Mode, click/tap on the touchpad.
- 4. Pairing in progress Flashing green The touchpad is connecting to the USB
- 5. Low power Flashing red Replace the AA batteries.
- 6. Battery empty Off No touchpad activity. Replace the AA batteries.

#### Touchpad Gestures 1. Finger slide: Slide your finger across the

touchpad to move the pointer

#### 2. Right edge swipe: Swipe from the right edge to launch the Charms bar.

- Tap/Double tap: In the Start screen, tap an app to launch it. In Desktop mode, double-tap an item to launch it.
- 4. Top edge swipe: In the Start screen, swipe from the top edge to launch the All apps
- bar. In a running app, swipe from the top edge to view its menu. 5. Left edge swipe: Swipe from the left edge
- to shuffle your running app 6. Zoom in: Spread apart your two fingers on the touchpac

### Additional Touchpad Gestures

| Fingers   | Gestures                                             |
|-----------|------------------------------------------------------|
| 2-fingers | Vertical scroll                                      |
|           | Horizontal scroll                                    |
| 3-fingers | Brush left / right to go to<br>previous / next page  |
|           | Brush up/down for Windows®<br>8™ Start Screen        |
| 4-fingers | Brush left / right to go to<br>previous / next track |
|           | Brush up / down to increase /<br>decrease volume     |
| 5-fingers | Brush up / down to hide /<br>resume desktop          |

#### Package Contents WP300 Touchpad

- 2. USB receiver x1.
- 3 AA battery x2
- 4. Ouick Start Guide
- NOTE: Touchpad gestures are limited when used with Windows® Vista / XP / 7<sup>th</sup> operating systems.

#### Installing the batteries

1. Remove the battery cover. 2. Insert the AA batteries into the slot, taking note of the correct polarity.

#### NOTE: The included batteries are not chargeable. Setting up your Touchpad with your Desktop or Notebook PC

- . Remove the USB dongle from underneath the WP300 Touchpad.
- NOTE: The USB receiver can be stored underneath the touchpad.
- 2. Insert the USB receiver into an available USB port on your notebook or desktop
- 3. Press the power button underneath the touchpad to power on the touchpad.
- 4. The system will begin pairing the USB receiver with the touchpad.
- **Primary Button and Context Menu**
- Primary Buttor Touchpad and click area: 1-tap with 1 finger Left click area: 1-click
- Context Menu Button Touchpad and click area: 1-tap with 2 fingers
- Right click area: 1-click

#### LED Indicator

- On Green Touchpad powered on.
- 2. Off Off Touchpad powered off.
- Power saving mode Off To wake up WP300 from Sleep Mode, click/tap on the 4. Pairing in progress - Flashing green - The touchpad is connecting to the USB
- 5 Low power Flashing red Replace the AA batteries
- 6. Battery empty Off No touchpad activity. Replace the AA batteries.

## ITALIAN

ITALIAN

Touchpad Gestures

1. Finger slide: Slide your finger across the

2. **Right edge swipe:** Swipe from the right edge to launch the Charms bar.

3. Tap/Double tap: In the Start screen, tap

an app to launch it. In Desktop mode, double-tap an item to launch it.

4. Top edge swipe: In the Start screen, swipe

from the top edge to launch the All apps

bar. In a running app, swipe from the top

5. Left edge swipe: Swipe from the left edge

6. Zoom in: Spread apart your two fingers on

touchpad to move the pointer

edge to view its menu

the touchpad.

Fingers

2-fingers

3-fingers

4-fingers

5-fingers

**Touchpad Gestures** 

1. Finger slide: Slide your finger across the

Right edge swipe: Swipe from the right edge to launch the Charms bar.

Tap/Double tap: In the Start screen, tap an app to launch it. In Desktop mode,

4. Top edge swipe: In the Start screen, swipe

from the top edge to launch the All apps

bar. In a running app, swipe from the top

5. Left edge swipe: Swipe from the left edge

6. Zoom in: Spread apart your two fingers on

double-tap an item to launch it.

edae to view its menu.

he touchpad

Fingers

2-fingers

3-fingers

4-fingers

5-fingers

to shuffle your running apps

Additional Touchpad Gestures

Gestures

Vertical scroll

Horizontal scroll

3™ Start Screen

decrease volume

acuma dackta

Brush left / right to go to

Brush left / right to go to previous / next track

Brush un/down for Window

Brush up / down to increase /

Brush up / down to hide /

previous / next page

touchpad to move the pointe

to shuffle your running apps.

Additional Touchpad Gestures

Gestures

Vertical scroll

Horizontal scroll

8<sup>™</sup> Start Screen

Brush left / right to go to

Brush left / right to go to

Brush up / down to hide /

Brush up/down for Windows

Brush up / down to increase

previous / next page

previous / next track

decrease volume

esume desktor

#### Package Contents

- 1. WP300 Touchpad
- 2. USB receiver x1.
- 3. AA battery x2 4. Quick Start Guide
- NOTE: Touchpad gestures are limited when used with Windows® Vista / XP / 7™

**Primary Button and Context Menu** 

Touchpad and click area: 1-tap with 1 finger

Touchpad and click area: 1-tap with 2 fingers

5. Low power - Flashing red - Replace the AA batteries.

Primary Button

LED Indicator

touchpad.

receive

Left click area: 1-click

**Context Menu Button** 

Right click area: 1-click

1. On - Green - Touchpad powered on.

2. Off - Off - Touchpad powered off.

#### Installing the batteries

#### 1. Remove the battery cover.

2. Insert the AA batteries into the slot, taking note of the correct polarity. NOTE: The included batteries are not chargeable.

2. Insert the USB receiver into an available USB port on your notebook or desktop

3. Press the power button underneath the touchpad to power on the touchpad.

3. Power saving mode - Off - To wake up WP300 from Sleep Mode, click/tap on the

4. Pairing in progress - Flashing green - The touchpad is connecting to the USB

6. Battery empty - Off - No touchpad activity. Replace the AA batteries.

Setting up your Touchpad with your Desktop or Notebook PC

NOTE: The USB receiver can be stored underneath the touchpad.

1. Remove the USB dongle from underneath the WP300 Touchpad.

4. The system will begin pairing the USB receiver with the touchpad.

# ITALIAN

#### **Touchpad Gestures**

- 1. Finger slide: Slide your finger across the touchpad to move the pointe
- 2. **Right edge swipe:** Swipe from the right edge to launch the Charms bar.
- 3. Tap/Double tap: In the Start screen, tap an app to launch it. In Desktop mode, double-tap an item to launch it.
- 4. **Top edge swipe:** In the Start screen, swipe from the top edge to launch the All apps bar. In a running app, swipe from the top edge to view its menu
- 5. Left edge swipe: Swipe from the left edge to shuffle your running apps.
- 6. Zoom in: Spread apart your two fingers on the touchpad.

#### **Additional Touchpad Gestures**

| Fingers   | Gestures                                             |
|-----------|------------------------------------------------------|
| 2-fingers | Vertical scroll                                      |
|           | Horizontal scroll                                    |
| 3-fingers | Brush left / right to go to<br>previous / next page  |
|           | Brush up/down for Windows®<br>8™ Start Screen        |
| 4-fingers | Brush left / right to go to<br>previous / next track |
|           | Brush up / down to increase /<br>decrease volume     |
| 5-fingers | Brush up / down to hide /<br>resume desktop          |

1. On - Green - Touchpad powered on.

NOTE: Touchpad gestures are limited when used with Windows® Vista / XP / 7™

2. Insert the AA batteries into the slot, taking note of the correct polarity.

Insert the USB receiver into an available USB port on your notebook or desktop

3. Press the power button underneath the touchpad to power on the touchpad.

Setting up your Touchpad with your Desktop or Notebook PC

**NOTE:** The USB receiver can be stored underneath the touchpad.

Remove the USB donale from underneath the WP300 Touchpad.

4. The system will begin pairing the USB receiver with the touchpad

Package Contents

2. USB receiver x1

4. Ouick Start Guide

1. Remove the battery cover.

Primary Button and Context Menu

Primary Button

LED Indicator

touchpad

Package Contents

1. WP300 Touchpad.

4. Quick Start Guide

Installing the batteries

**Primary Button** 

LED Indicator

touchpad

receive

Left click area: 1-click

**Context Menu Button** 

Right click area: 1-click

1. Remove the battery cover.

2. USB receiver x1.

3. AA battery x2

operating syste

receive

Left click area: 1-click

Context Menu Button

Right click area: 1-click

Off - Off - Touchpad powered off.

NOTE: The included batteries are not chargeable

Touchpad and click area: 1-tap with 1 finger

Touchpad and click area: 1-tap with 2 fingers

3 AA battery x2

operating systems Installing the batteries

1. WP300 Touchpad.

3. Power saving mode - Off - To wake up WP300 from Sleep Mode, click/tap on the

4. Pairing in progress - Flashing green - The touchpad is connecting to the USB

5 Low power - Flashing red - Replace the AA batteries 6. Battery empty - Off - No touchpad activity. Replace the AA batteries.

# ITALIAN

#### **Touchpad Gestures**

- 1. Finger slide: Slide your finger across the touchpad to move the pointer.
- 2. **Right edge swipe:** Swipe from the right edge to launch the Charms bar
- 3. Tap/Double tap: In the Start screen, tap an app to launch it. In Desktop mode, double-tap an item to launch it.
- 4. Top edge swipe: In the Start screen, swipe rom the top edge to launch the All apps bar. In a running app, swipe from the top edge to view its menu.
- 5. Left edge swipe: Swipe from the left edge to shuffle your running apps.
- 6. Zoom in: Spread apart your two fingers on he touchnad

#### **Additional Touchpad Gestures**

| Fingers   | Gestures                                             |
|-----------|------------------------------------------------------|
| 2-fingers | Vertical scroll                                      |
|           | Horizontal scroll                                    |
| 3-fingers | Brush left / right to go to<br>previous / next page  |
|           | Brush up/down for Windows®<br>8™ Start Screen        |
| 4-fingers | Brush left / right to go to<br>previous / next track |
|           | Brush up / down to increase /<br>decrease volume     |
| 5-fingers | Brush up / down to hide /<br>resume desktop          |

NOTE: Touchpad gestures are limited when used with Windows® Vista / XP / 7™

NOTE: The included batteries are not chargeable.

Setting up your Touchpad with your Desktop or Notebook PC

1. Remove the USB dongle from underneath the WP300 Touchpad.

2. Insert the USB receiver into an available USB port on your notebook or desktop

3. Press the power button underneath the touchpad to power on the touchpad. 4. The system will begin pairing the USB receiver with the touchpad.

**Primary Button and Context Menu** 

Touchpad and click area: 1-tap with 1 finger

Touchpad and click area: 1-tap with 2 fingers

1. On - Green - Touchpad powered on.

2. Off - Off - Touchpad powered off.

3. Power saving mode - Off - To wake up WP300 from Sleep Mode, click/tap on the

4. Pairing in progress - Flashing green - The touchpad is connecting to the USB

5. Low power - Flashing red - Replace the AA batteries. 6. Battery empty - Off - No touchpad activity. Replace the AA batteries.

- 2. Insert the AA batteries into the slot, taking note of the correct polarity.

NOTE: The USB receiver can be stored underneath the touchpad.

# **VISUS** WP300 Touchpad

# ITALIAN

**Touchpad Gestures** 

1. Finger slide: Slide your finger across the

2. **Right edge swipe:** Swipe from the right edge to launch the Charms bar.

3. Tap/Double tap: In the Start screen, tap

an app to launch it. In Desktop mode, double-tap an item to launch it.

4. Top edge swipe: In the Start screen, swipe

from the top edge to launch the All apps

bar. In a running app, swipe from the top

5. Left edge swipe: Swipe from the left edge

6. Zoom in: Spread apart your two fingers on

to shuffle your running apps.

**Additional Touchpad Gestures** 

Gestures

Vertical scroll

Horizontal scroll

8<sup>™</sup> Start Screen

previous / next page

previous / next track

decrease volume

esume desktop

Brush left / right to go to

Brush left / right to go to

Brush up/down for Windows

Brush up / down to increase

Brush up / down to hide /

touchpad to move the pointer

edge to view its menu

the touchpad

Fingers

2-fingers

3-fingers

4-fingers

5-fingers

### Package Contents

- . WP300 Touchpad
- 2. USB receiver x1.
- 3 AA battery x2
- 4. Ouick Start Guide

NOTE: Touchpad gestures are limited when used with Windows® Vista / XP / 7™ operating systems.

#### Installing the batteries

### 1. Remove the battery cover.

2. Insert the AA batteries into the slot, taking note of the correct polarity.

- NOTE: The included batteries are not chargeable
- Setting up your Touchpad with your Desktop or Notebook PC 1. Remove the USB dongle from underneath the WP300 Touchpad.
- **NOTE:** The USB receiver can be stored underneath the touchpad.
- Insert the USB receiver into an available USB port on your notebook or desktop
- 3. Press the power button underneath the touchpad to power on the touchpad.
- 4. The system will begin pairing the USB receiver with the touchpad.
- **Primary Button and Context Menu**

#### Primary Button

Touchpad and click area: 1-tap with 1 finger Left click area: 1-click

Context Menu Button Touchpad and click area: 1-tap with 2 fingers

Right click area: 1-click LED Indicator

- On Green Touchpad powered on 2. Off - Off - Touchpad powered off.
- 3. Power saving mode Off To wake up WP300 from Sleep Mode, click/tap on the touchpad. 4. Pairing in progress - Flashing green - The touchpad is connecting to the USB
- receive
- 5. Low power Flashing red Replace the AA batteries.
- 6. Battery empty Off No touchpad activity. Replace the AA batteries.

# ITALIAN

#### **Package Contents**

- 1. WP300 Touchpad.
- 2. USB receiver x1.
- 3. AA battery x2
- 4. Quick Start Guide NOTE: Touchpad gestures are limited when used with Windows® Vista / XP / 7™
- operating system Installing the batteries
- 1. Remove the battery cover.
- 2. Insert the AA batteries into the slot, taking note of the correct polarity.
- NOTE: The included batteries are not chargeable.

### Setting up your Touchpad with your Desktop or Notebook PC

- 1. Remove the USB dongle from underneath the WP300 Touchpad.
- **NOTE:** The USB receiver can be stored underneath the touchpad. 2. Insert the USB receiver into an available USB port on your notebook or desktop

3. Press the power button underneath the touchpad to power on the touchpad. 4. The system will begin pairing the USB receiver with the touchpad.

#### **Primary Button and Context Menu**

Primary Button

- Touchpad and click area: 1-tap with 1 finger Left click area: 1-click
- **Context Menu Button**

Touchpad and click area: 1-tap with 2 fingers Right click area: 1-click

#### LED Indicator

- 1. On Green Touchpad powered on.
- 2. Off Off Touchpad powered off.
- 3. Power saving mode Off To wake up WP300 from Sleep Mode, click/tap on the touchpad.
- 4. Pairing in progress Flashing green The touchpad is connecting to the USB
- 5. Low power Flashing red Replace the AA batteries.
- 6. Battery empty Off No touchpad activity. Replace the AA batteries.

#### **Touchpad Gestures** 1. Finger slide: Slide your finger across the

- touchpad to move the pointer
- 2. **Right edge swipe:** Swipe from the right
- edge to launch the Charms bar Tap/Double tap: In the Start screen, tap an app to launch it. In Desktop mode,
- double-tap an item to launch it. 4. Top edge swipe: In the Start screen, swipe
- from the top edge to launch the All apps bar. In a running app, swipe from the top edge to view its menu.
- 5. Left edge swipe: Swipe from the left edge to shuffle your running apps
- 6. Zoom in: Spread apart your two fingers on

# Additional Touchpad Gestures

| Fingers   | Gestures                                             |
|-----------|------------------------------------------------------|
| 2-fingers | Vertical scroll                                      |
|           | Horizontal scroll                                    |
| 3-fingers | Brush left / right to go to<br>previous / next page  |
|           | Brush up/down for Windows®<br>8™ Start Screen        |
| 4-fingers | Brush left / right to go to<br>previous / next track |
|           | Brush up / down to increase /<br>decrease volume     |
| 5-fingers | Brush up / down to hide /<br>resume desktop          |

#### Package Contents

# 1. WP300 Touchpad.

- USB receiver x1.
- 3 AA battery x2
- 4. Ouick Start Guide NOTE: Touchpad gestures are limited when used with Windows® Vista / XP / 7™
- operating systems.
  - Installing the batteries
  - 1. Remove the battery cover. 2. Insert the AA batteries into the slot, taking note of the correct polarity.
  - NOTE: The included batteries are not chargeable
  - Setting up your Touchpad with your Desktop or Notebook PC
  - 1. Remove the USB dongle from underneath the WP300 Touchpad.
  - **NOTE:** The USB receiver can be stored underneath the touchpad.
  - 2. Insert the USB receiver into an available USB port on your notebook or desktor
  - 3. Press the power button underneath the touchpad to power on the touchpad.
  - 4. The system will begin pairing the USB receiver with the touchpad.
  - **Primary Button and Context Menu**
  - Primary Buttor Touchpad and click area: 1-tap with 1 finger Left click area: 1-click
  - Context Menu Button Touchpad and click area: 1-tap with 2 fingers
  - Right click area: 1-click

#### LED Indicator

- 1. On Green Touchpad powered on.
- 2. Off Off Touchpad powered off.
- 3. Power saving mode Off To wake up WP300 from Sleep Mode, click/tap on the touchpad 4. Pairing in progress - Flashing green - The touchpad is connecting to the USB
- 5. Low power Flashing red Replace the AA batteries
- 6. Battery empty Off No touchpad activity. Replace the AA batteries.

### ITALIAN

ITALIAN

Touchpad Gestures

. Finger slide: Slide your finger across the

Right edge swipe: Swipe from the right edge to launch the Charms bar.

3. Tap/Double tap: In the Start screen, tap

an app to launch it. In Desktop mode, double-tap an item to launch it.

4. Top edge swipe: In the Start screen, swipe

from the top edge to launch the All apps

bar. In a running app, swipe from the top

5. Left edge swipe: Swipe from the left edge

6. Zoom in: Spread apart your two fingers on

touchpad to move the pointe

edge to view its menu

the touchpad.

Fingers

2-fingers

3-fingers

4-fingers

5-fingers

Touchpad Gestures

1. Finger slide: Slide your finger across the

2. **Right edge swipe:** Swipe from the right

Tap/Double tap: In the Start screen, tap an app to launch it. In Desktop mode,

Top edge swipe: In the Start screen, swipe from the top edge to launch the All apps

5. Left edge swipe: Swipe from the left edge

6. Zoom in: Spread apart your two fingers on

bar. In a running app, swipe from the top

touchpad to move the pointer

edge to launch the Charms ba

double-tap an item to launch it.

edae to view its menu.

the touchpad

Fingers

2-fingers

3-fingers

4-fingers

5-fingers

to shuffle your running apps

Additional Touchpad Gestures

Gestures

Vertical scroll

Horizontal scroll

3<sup>™</sup> Start Screen

Brush left / right to go to

Brush left / right to go to

Brush un/down for Window

Brush up / down to increase

Brush up / down to hide /

previous / next page

previous / next track

decrease volume

esume desktor

to shuffle your running apps.

**Additional Touchpad Gestures** 

Gestures

Vertical scrol

Horizontal scroll

8<sup>™</sup> Start Screen

previous / next page

Brush left / right to go to

Brush up/down for Window

Brush up / down to increase

Brush up / down to hide /

Brush left / right to go to

previous / next track

decrease volume

esume desktor

#### Package Contents

- 1. WP300 Touchpad.
- 2. USB receiver x1.

Installing the batteries

Remove the battery cover.

**Primary Button and Context Menu** 

Primary Button

LED Indicator

touchpad.

Left click area: 1-click

**Context Menu Button** 

Right click area: 1-click

1. On - Green - Touchpad powered on.

2. Off - Off - Touchpad powered off.

- 3. AA battery x2
- 4. Quick Start Guide NOTE: Touchpad gestures are limited when used with Windows® Vista / XP / 7™

NOTE: The included batteries are not chargeable.

Touchpad and click area: 1-tap with 1 finger

Touchpad and click area: 1-tap with 2 fingers

5. Low power - Flashing red - Replace the AA batteries.

2. Insert the AA batteries into the slot, taking note of the correct polarity.

Setting up your Touchpad with your Desktop or Notebook PC

NOTE: The USB receiver can be stored underneath the touchpad.

Remove the USB dongle from underneath the WP300 Touchpad.

4. The system will begin pairing the USB receiver with the touchpad.

2. Insert the USB receiver into an available USB port on your notebook or desktop

3. Press the power button underneath the touchpad to power on the touchpad.

3. Power saving mode - Off - To wake up WP300 from Sleep Mode, click/tap on the

4. Pairing in progress - Flashing green - The touchpad is connecting to the USB

6. Battery empty - Off - No touchpad activity. Replace the AA batteries.

Complying with the REACH (Registration, Evaluation, Authorisation, and Restriction of Chemicals) regulatory framework, we published the chemical substances in our products at ASUS REACH website at http://green.asus.com/english/REACH.htm

#### **Federal Communications Commission Statement**

RFACH

conditions

measures

is connected.

equipment.

MANUFACTURER

Address:

Address:

Address:

ASUSTeK Computer Inc.

**ASUS Computer GmbH** 

Distributor Tel: 0216 645 8200

EEE Yönetmeliğine Uygundur.

+886-2-2894-3447

TAIPEI 112, TAIWAN

HARKORT STR. 21-23

undesired operation.

This device complies with Part 15 of the FCC Rules. Operation is subject to the following two

· This device may not cause harmful interference; and This device must accept any interference received including interference that may cause

This equipment has been tested and found to comply with the limits for a Class B digital device, pursuant to Part 15 of the FCC Rules. These limits are designed to provide reasonable protection against harmful interference in a residential installation. This equipment generates, uses and can radiate radio frequency energy and, if not installed and used in accordance with manufacturer's instructions, may cause harmful interference to radio communications. However, there is no guarantee that interference will not occur in a particular installation. If this equipment does cause harmful interference to radio or television reception, which can be determined by turning the equipment off and on, the user is encouraged to try to correct the interference by one or more of the following

• Reorient or relocate the receiving antenna.

• Increase the separation between the equipment and receiver. Connect the equipment to an outlet on a circuit different from that to which the receiver

· Consult the dealer or an experienced radio/TV technician for help.

#### **Statement of Compliance with EU Directive**

This is a Class B product, in a domestic environment, this product may cause radio interference, in which case the user may be required to take adequate measures.

### Declaration of Conformity (RT&TTE directive 1999/5/EC)

The following items were completed and are considered relevant and sufficient:

• Essential requirements as in [Article 3]

• Protection requirements for health and safety as in [Article 3.1a].

• Testing for electric safety according to [EN60950].

• Protection requirements for electromagnetic compatibility in [Article 3.1b].

· Testing for electromagnetic compatibility according to [Article 3.1b]. • Effective use of the ratio spectrum as in [Article 3.2].

• Radio test suites according to [EN 300 440].

CAUTION: Any changes of modifications not expressly approved by the grantee of this device could void the user's authority to operate the

### ASUS Recycling/Takeback Services

ASUS recycling and takeback programs come from our commitment to the highest standards for protecting our environment. We believe in providing solutions for you to be able to responsibly recycle our products, batteries, other components, as well as the packaging materials. Please go to <u>http://csr.asus.com/english/Takeback.htm</u> for the detailed recycling information in different regions.

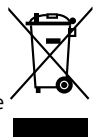

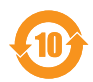

China RoHS EFUP Labelling - 10 Years

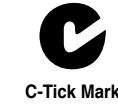

No. 150, LI-TE RD., PEITOU

AUTHORISED REPRESENTATIVE IN EUROPE

40880 RATINGEN, GERMAN

AUTHORISED DISTRIBUTOR IN TURKEY Penta Teknoloji Urunleri Dagitim Ticaret Anonim Sirketi

> Dudullu Organize Sanayi Bolgesi Nato Yolu 4. CAD. No. 1 Dudullu Umraniye 34775 Istanbul, Turkey